## 7. ID追加発行

目次に戻る

新たな担当者の追加や、担当者の変更があった場合に使用します。 ログイン可能な「管理者ユーザー」が存在する場合、オンラインサービス上でID追加発行のお手続きが可能です。

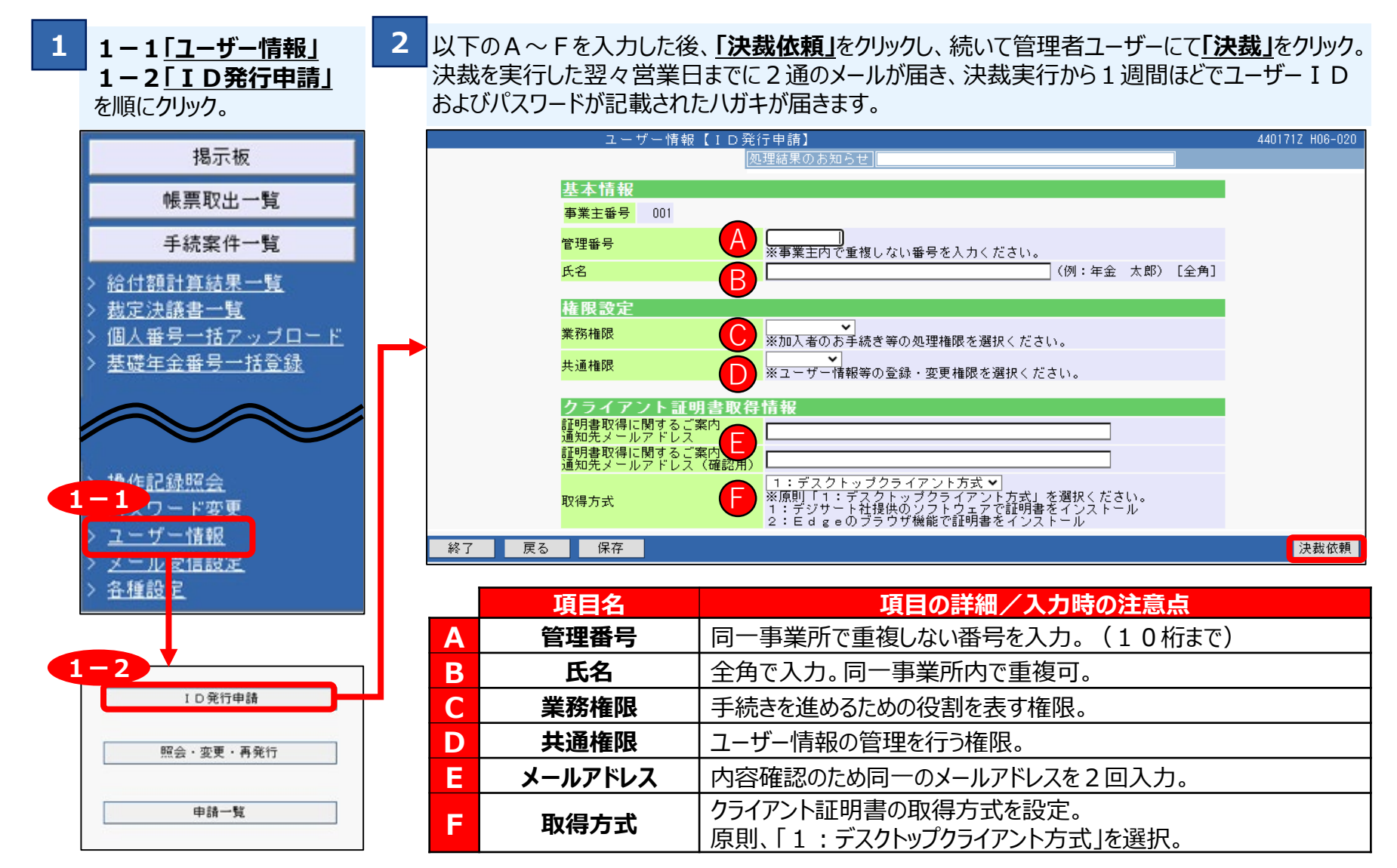